# Périodiques sans ISSN : quels justificatifs pour les demandes de numérotation

Journée du CR31, 30 novembre 2021

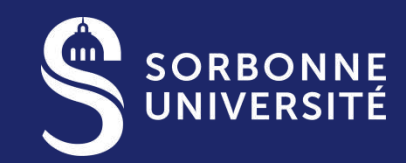

Titre de la présentatior

# S SORBONNE UNIVERSITÉ UNIVERSITÉ UNIVERSITÉ UNIVERSITÉ UNIVERSITÉ INITIÉS pendant le confinement

|  | A                       | в                    | C C                                                                                                    | U                                                                                                    | E                                                                                                    | F                                                                                                    |
|--|-------------------------|----------------------|----------------------------------------------------------------------------------------------------|----------------------------------------------------------------------------------------------------|----------------------------------------------------------------------------------------------------|----------------------------------------------------------------------------------------------------|
|  | chantiers<br>par onglet |                      | Objectifs                                                                                                    | méthodologie                                                                                                    | indiquer dans colonne "CR"                                                                                                    | puis indiquer dans colonne "[nom de<br>l'établissement]", à vérifier par la bibliothèque                                                                                                    |
|  | chantier 1              | lignes à vérifier    | vérifier que tous ces abonnements en cours<br>concernent des RC qui sont bien vivantes et<br>chercher les abonnements en cours à des<br>titres fermés pour correction | comparer les cellules surlignées de la colonne "état<br>de collection" avec la "colonne publiée en" où la<br>date est ouverte ()                                                                                                    | s'il ya une date de fin dans la colonne<br>"publiée en", indiquer:<br>abonnement en cours à un titre<br>fermé.<br>Sinon : OK                                                                                                    | pour X titres : ces titres sont morts, il<br>faudrait indiquer la date de fin de votre<br>état de collection                                                                                                    |
|  | chantier 2              | lignes à vérifier    | Vérification des abonnements commençant<br>avant la date de publication, ou fermé après<br>la date de fin de publication                                              | vérifier visuellement les dates de début de "publié<br>en" avec la date de début de l'état de collection de la<br>bibliothèque et les dates de fin.                                                                                                    | si la date d'état de collection est antérieure<br>à la date de début de publication :<br><b>abonnement prématuré</b><br>si date de fin de collection postérieure à la<br>date de fin de publication : <b>date fin états</b><br><b>coll postérieure date de publication</b> | vérifier début/fin l'état de collection                                                                                                    |
|  | chantier 3              | lignes<br>concernées | notice sans ISSN                                                                                                    | vérifier dans ISSN portal si la notice n'existerait pas<br>déjà.                                                                                                    | si constatation d'un doublon notice ISSN +<br>notice sans ISSN dans Colodus, indiquer<br>doublon et n' ISSN de la RC.<br>LE CR31 s'occupera du dédoublonnage                                                                                                    | si demande de num à faire :<br>pouvez-vous fournir les scans avec les<br>informations nécessaires pour les<br>demades ISSN (premier et dernier<br>fascioules, l'OURS, pages où<br>apparaissent les infos concernant le<br>titre, l'éditeur, pays d'édition, les<br>dates, les n', etc.) ? Soit en les<br>adressant au CR31 par mail, soit en<br>saisissant vous-même les demandes de |
|  | chantier 4              | lignes               | Anomalies : états de collection vide,                                                                                                    |                                                                                                    |                                                                                                    |                                                                                                    |
|  |                         | concernées           | demande de vérification auprés de la<br>bibliothèque avant suppression                                                                                                |                                                                                                    |                                                                                                    |                                                                                                    |
|  | chantier 5              | lignes<br>concernées | Identifier si lacunes                                                                                                    | <ol> <li>Corriger Lac. / Lac/ Lac. X%, En"Lacunes"</li> <li>Sindication de numéros manquants, transférer<br/>les n' manquants détaillés dans la zone spécifique<br/>des lacunes (LOX = 559)</li> <li>Pour les lacunes imprécises, le signaler à la<br/>bibliothèque pour vérification</li> </ol>                                                                                                    | 1. OK<br>2. transfert des mentions de lacunes en LOX<br>(=959)                                                                                                    | 3. Préciser le détail des lacunes année par<br>année :<br>Année X : vol. / n'<br>Année Y : vol. /n'                                                                                                    |
|  | chantier 6              | lignes<br>concernées | compléter la mention d'état de collection<br>"ouvert" ou "fermer"                                                                                                    | <ol> <li>Si la cellule est vide : ajouter état de collection<br/>Duvert ou fermé en fonction de l'état de collection.</li> <li>Cellule verte avec indication "I": Lors de la reprise<br/>initiale des données du CCN-PS dans le Sudoc, un<br/>l' pour état de collection inconnu " a été mis par<br/>défaut quand la donnée était absente : il faut le<br/>corriger comme précédemment en 1. Si pas d'état de<br/>collection, voir avec l'IRD s'il ne faudrait pas</li> </ol> | ок                                                                                                    |                                                                                                    |
|  | chantier 7              | lignes<br>concernées | supprimer les TOX (copie de l'état de<br>collection tel qu'il figurait dans le CCNPS)                                                                                 | vérifier qu'il existe bien un état de collection en EOX<br>et supprimer le(s) TOX                                                                                                    | OK                                                                                                    | rien à faire de votre côté, nous avons fait le<br>nettoyage pour l'affichage des états de<br>collection dans le Sudoc.                                                                                                    |

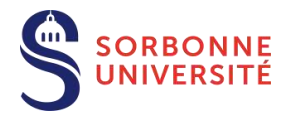

# **Choix des justificatifs**

- Joindre des fichiers au format PDF
- Scans bien lisibles (pas flous, ni tronqués)
- Pour des périodiques électroniques en libre accès : le lien URL directe à la ressource dans le commentaire est suffisant.
- N'hésitez pas à donner des explications en commentaire

### Justificatifs et commentaires

- Concordance entre demande et justificatif(s)
- · Justificatifs pertinents :
  - PER : copie de la page de titre, de l'ours, ou de toute autre page nécessaire à l'identification du premier numéro ou à défaut, du plus ancien
  - En cas de changement de titre, le dernier numéro du titre antérieur et le premier du titre suivant
  - COL : toutes les pages avec le titre et/ou variantes de titre de la collection, la page de titre de plusieurs monographies sous cette collection, mentions éditoriales (lieu, date, éditeur...), liste des ouvrages de la collection
- Si vous ne disposez pas du justificatif le plus pertinent, indiquez-le en commentaire
- Précisez aussi en commentaire l'objet précis des demandes de correction (ne pas se contenter de citer la zone UNIMARC)

14/10/2021

Consignes Centre ISSN France https://www.slideshare.net/abesweb/jcr-2021-prsentation-cidemis-la-bibliothquenationale-de-france

5

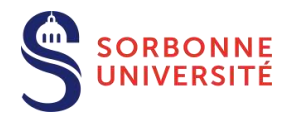

## **Comment procéder concrètement ?**

### **Par Cidémis**

#### (même login et mot de passe que Colodus)

1ère connexion : renseignez votre e-mail !

- « Création de notice »
- Saisir le titre ou le PPN de la notice qui n'a pas d'ISSN
- Rajouter les justificatifs
- Mettre un commentaire pour expliciter votre demande : le n° PPN

#### Enregistrer

(si vous devez revenir sur la demande) **Ou** 

#### Valider

(la demande apparaîtra dans le tableau de bord du CR31) qui corrigera la notice existante dans le Sudoc, validera la demande vers le centre ISSN dont relève le titre.

#### Formulaire de demande de création de notice

Formulaire de demande de Création de notice

| Information:<br>Titre : Test Cid | sur la notice                 |                        |                    | <br>            |  |
|----------------------------------|-------------------------------|------------------------|--------------------|-----------------|--|
| Commentai                        |                               |                        |                    |                 |  |
| Merci de ne pa                   | entrer de données à caractère | e personnel dans le ch | amp "commentaires" |                 |  |
| Visible par                      | ISSNICIEPS                    |                        |                    | .1 <sup>1</sup> |  |
| Justificatif(s<br>Parcourir      | Aucun fichier sélectionn      | é. Supprimer           |                    |                 |  |
| Aiouter iustifi                  | catif                         |                        |                    |                 |  |

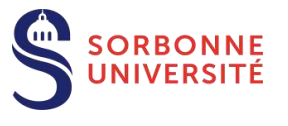

## Suivi de vos demandes

Quand la demande est validée par le centre ISSN, elle passe en statut « terminé ». Pensez à cocher les cases « demandes terminées » et « demandes archivées »

Vous verrez dans votre tableau de bord Cidémis le changement d'état de votre demande (colonne

« état »)

| =    | Afficher 25 demandes | Chercher  Demandes archivées |                |           |                                                                                                    | Affiche 1 à 2- sur un total de 2                                                                                                    | 25 demandes |
|------|----------------------|------------------------------|----------------|-----------|----------------------------------------------------------------------------------------------------|----------------------------------------------------------------------------------------------------|-------------|
| D    | Date de creation     | Tous                         | Numero demande | PPN       | Titre     Titre     Titre |                                                                                                    | Action      |
| <br> | 07-05-2021           | COR                          | 147820         | 013462911 | Travaux de l'Institut scientifiqué.<br>Série géologie et géographie<br>physique                                                                                                    | Tous<br>A valider par le catalogueur<br>A valider par le CR                                                                                          | / Ţ         |
| ?    | 23-06-2020           | COR                          | 125868         | 039451887 | Bibliographie géologique de la<br>Tunisie                                                                                                    | Validée par le catalogueur<br>Validé par le CR - Vers la France<br>Validé par le CR - Vers l'international<br>En attente de précision du catalogueur | / Ę         |
|      | 23-06-2020           | NUM                          | 125872         | 038574810 | Palaeobiologica                                                                                                    | En attente de précision du CR<br>Vers l'international<br>Précision apportée par le catalogueur                                                       | / <b></b>   |
|      | 17-06-2020           | NUM                          | 125771         | 245056718 | Mededeelingen van de<br>Geologische Stichting Serie C. 1-3                                                                                                    | Précision apportée par le CR<br>Traitement terminé - demande refusée                                                                                 | 1 D         |
|      | 17-06-2020           | NUM                          | 125776         | 245059458 | Mededeelingen van de<br>Geologische Stichting Serie C2-1                                                                                                    | Traitement terminé - demande acceptée<br>Traitement terminé - demande rejetée par le CR<br>Pemande archivée                                          | <b>∕</b> ₹  |
|      | 17-06-2020           | NUM                          | 125774         | 245057218 | Mededeelingen van de<br>Geoloaische Stichtina Serie C3-1                                                                                                    | Validée par le catalogueur                                                                                                    | 1 0         |

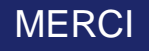

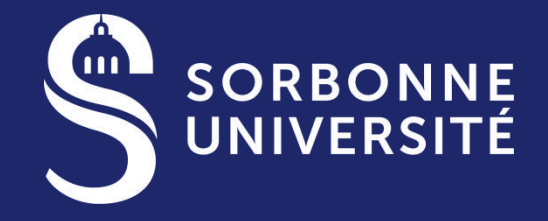

SORBONNE-UNIVERSITE.FR